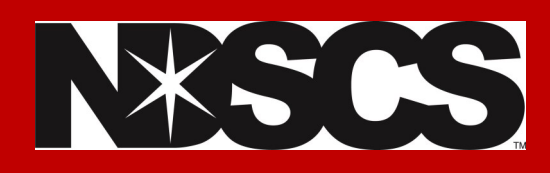

## **Dual Credit Registration Instructions**

You must have applied to NDSCS, been admitted, and have

claimed your NDUS accounts prior to registering

12. Click on **Q** Class Search and Enroll

## 13. Click on the semester you are registering for.

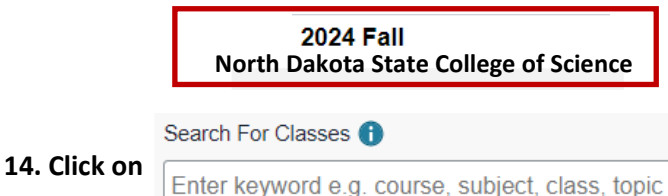

**15.** Enter the course number associated with your high school/instructor. \*See example below.

https://www.ndscs.edu/become-wildcat/admission-information/ dual-credit/dual-credit-classes

| Course # | Subject   | Course Name            | College<br>Credits | Instructor |
|----------|-----------|------------------------|--------------------|------------|
| 22384    | BIOL 151  | General Biology II*    | 3                  | 1          |
| 22385    | BIOL 151L | General Biology II Lab | 1                  | ł          |

16. Click on the course, and proceed through the next steps. \*No permission number is needed. Click on ACCEPT.

17. Add a second course by repeating these same steps 11-16.

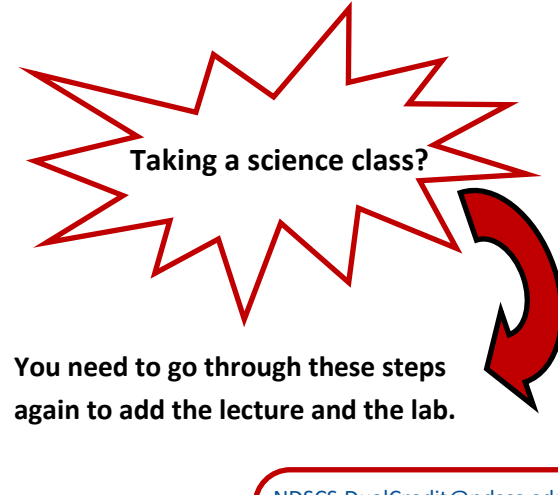

NDSCS.DualCredit@ndscs.edu Dawn: 701-671-2437 Stacy: 701-671-2406

Missy: 701-231-6908

1. Log into Campus Connection

www.ndscs.edu/campusconnection

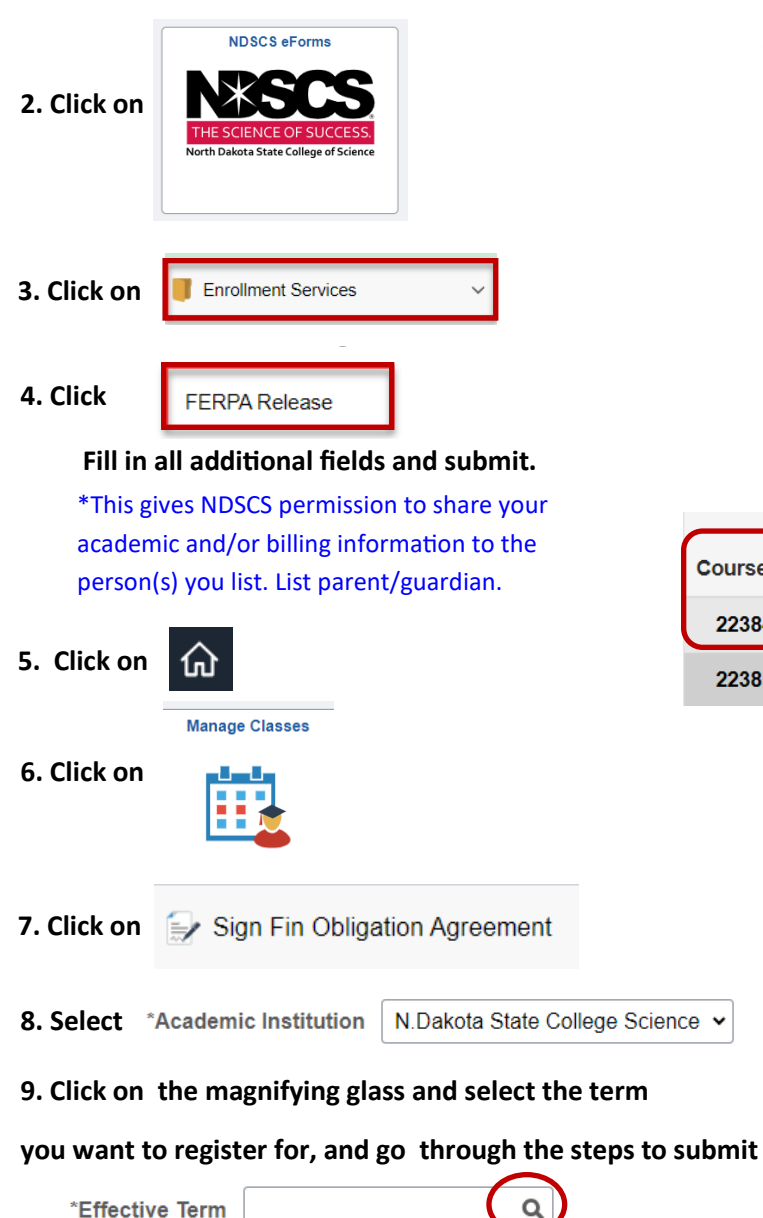

\*This is you agreeing that you and/or your parent/guardian will pay for the dual credit courses you register for.

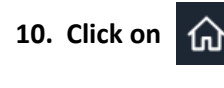

11. Click on

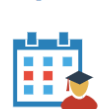

Manage Classes